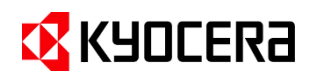

# PC Connect Monitor Advance アクティベートキー発行申請までの準備と発行後手順

本書はPC Connect Monitor Advanceアクティベートキー発行までに必要な準備 と発行後の手順ついてをまとめたものです。アクティベートキーが発行され、アプリケーション に情報入力を頂くと正規ライセンス利用開始となります。

## ▼クティベートキー発行申請までの準備 A.ご利用になるパソコン側の準備 アプリケーション プロダクトキー のダウンロード プロダクトキー 入手 B.ライセンスコードと お客様IDの準備 アクティベートキー 発行申請 アクティベートキー 発行申請 アクティベートキー 発行申請 アクティベートキー 発行申請

## A.ご利用になるパソコン側の準備

 ホームページのPC Connect Monitor Advanceサポートページ「アプリケーションダウンロード」アイコンからアクセスし、 アプリケーションをダウンロード。

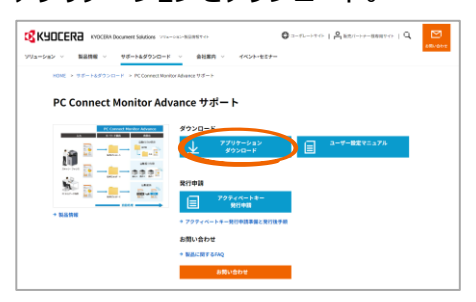

 ダウンロードしたzipファイルをご利用に なるパソコンで開きます。exeファイルから アプリケーションをインストールしてください。

名前

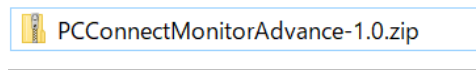

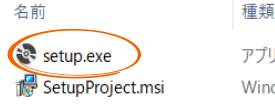

アプリケーション Windows インストーラー パッケージ

インストール設定手順の詳細は、「ユーザー設定マニュアル」の「2.ア プリケーションインストール・アンインストール手順」をご確認下さい。  インストールが完了し、PC Connect Monitor Advanceアプリケーションを 開くと、プロダクトキーが表示されます。 メモ帳アプリなどにキー情報を記録して ください。

※「クリップボードにコピー」のアイコンを クリックすると漏れなくコピーができます。

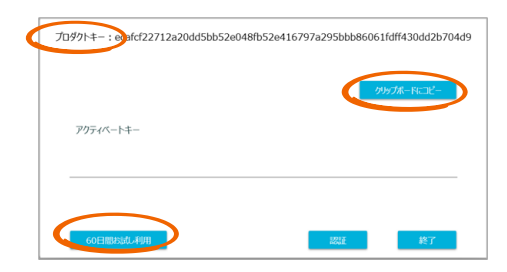

アクティベートキーが発行されるまでに 本アプリケーションを設定・利用する場合は 「60日間お試し利用」のアイコンをクリック して、ご利用ができます。 ※期間内であれば正規ライセンス適用時 と同じ、全ての機能が利用できます。 ※アクティベートキー発行がされ、正規ライ センス利用に切り替えた後もお試し期 間で設定した内容は引継ぎされます。

### B.ライセンスコード・お客様IDの準備

 弊社(京セラドキュメントソリューションズ ジャパン株式会社)、または弊社販売 パートナーにお問い合わせ頂き、 うイセンスを購入下さい。
購入時にお客様の情報登録が必要と なります。詳細は購入の際にご確認下さい。
購入先にて手続き終了後、 お客様情報で頂いた担当者のメール アドレスにライセンスコードとお客様ID を送付します。
デイセンスコードは購入頂いた1ライセンスコードは購入頂いた1ライセンスコードは購入頂いた1ライセンスコードは購入頂いた1ライセンスあたり、5クライアント分を送付します。
送付されたメールは大切に保管して下さい。コードやIDはメモ帳アプリにコピー

### アクティベートキー発行申請

「A.ご利用になるパソコン側の準備」と「B.ライセンスコード・お客様IDの準備」が完了したら申請下さい。

 ホームページのPC Connect Monitor Advanceサポートページ「アクティベー トキー発行申請」アイコンからアクセスし、 申請ください。

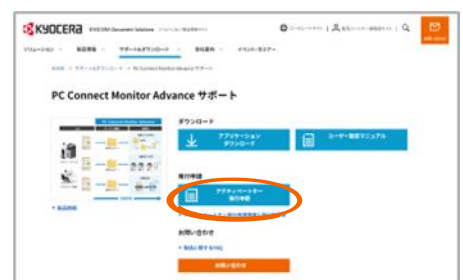

② 申請フォームにアクセスし、 必要事項を入力し、申請ください。

| DC Connect Manite                       | - Advance マアクティベートナーンが申し ひ シフォート                                            |
|-----------------------------------------|-----------------------------------------------------------------------------|
| PC Connect Monito                       | Advance < >>>+ // - F+->85#02#>3 - A                                        |
| 当フォームに必要事項をご入力の上、1<br>をご確認指導、ご同意いただきますよ | 8回してください、お申込みいただく際、お手数ですが、「個人賃借の取り扱いについて<br>うお時い取します。                       |
| 必要事項をご入力の上、送信本タンを!                      | <b>P</b> してください。                                                            |
| 会社名 *                                   | []                                                                          |
| 5名前 ·                                   |                                                                             |
| メールアドレス ・                               |                                                                             |
|                                         | (NESN)                                                                      |
| ライセンス購入先(社名)                            |                                                                             |
| 石業種ID *                                 |                                                                             |
| ライゼンスコードに連絡のメールに効果<br>された10元字のIDです。     | メールに定義されたコードをコピーム、完美時に知り付けた時にします。<br>「PCMAxexxxxx」                          |
| ライセンスコード1 *                             |                                                                             |
| 加速ご構入時にメールでご室内させて語<br>いたコードです。          | メールに記載されたコードをコピーレ、記載時に知り付けれ続いします。<br>10000-0.000 「1000」××××メノバイフン作品のと記載下行い。 |
| 70971+-1 •                              |                                                                             |
| ソフトウェアをお使いOPCCインストー                     | いつトウェア表示の方1000トまーコピーボタンを知り、 が数幅に払り付ける熱い、ます、                                 |

※事前準備で取得した 「プロダクトキー」「お客様ID」「ラインセン スコード」を入力して申込ください。 ③ 申請送信後、確認メールが申請時に 入力頂いたアドレスに送付されますので、 ご確認下さい。

するなどして記録をお願いします。

※確認メールが届かない場合、迷惑メール のフォルダーを確認頂くか、弊社からの メールが受信できるようにドメイン指定受 信で「@dj.kyocera.com」を許可に 設定してください。

申請送信後、弊社営業日1~2日で申請時に入 力頂いたメールアドレスに発行したアクティベート キーを送付します。

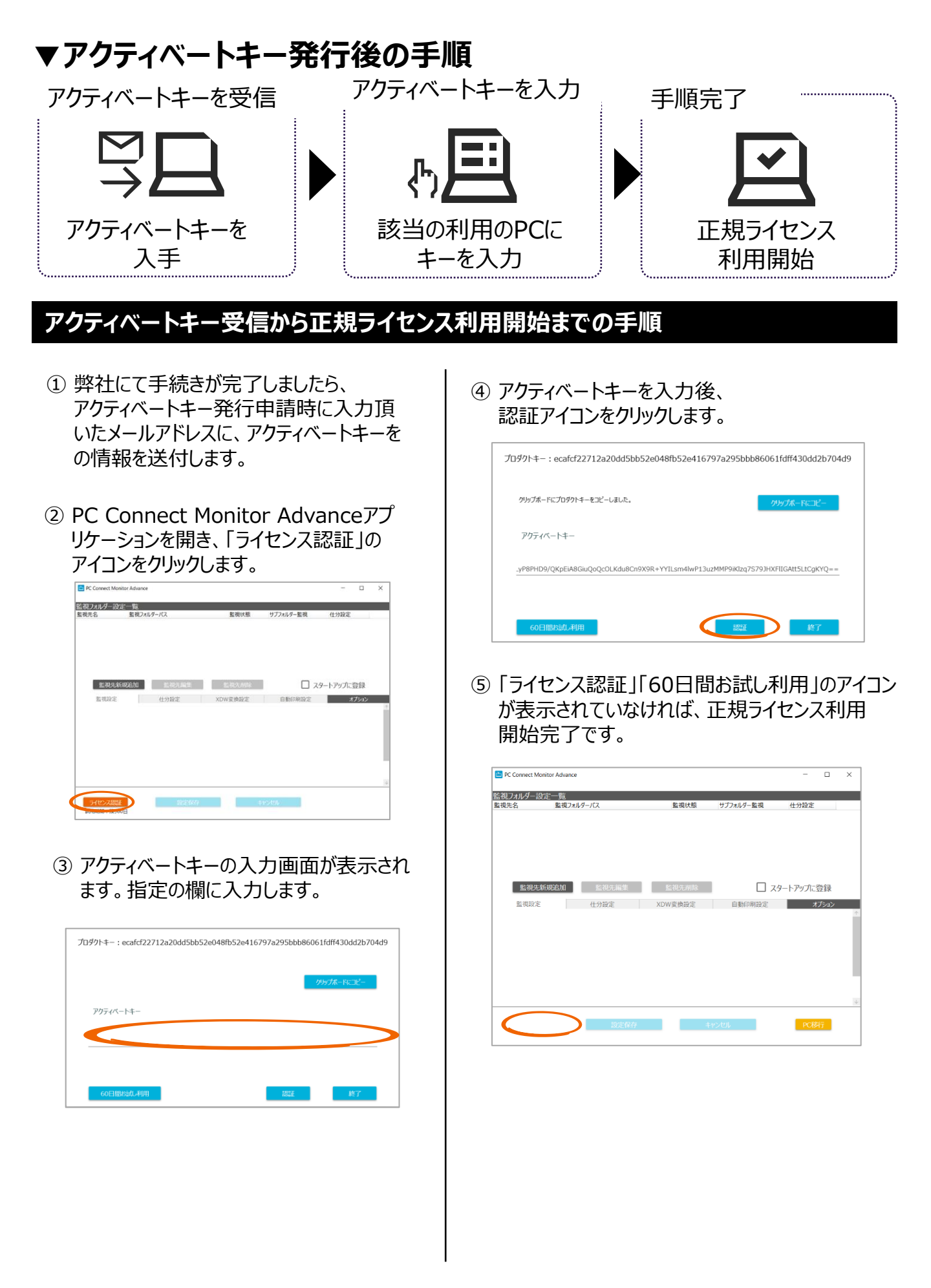